## Инструкция по регистрации на сайте «МИСКАНТУС»

## Шаг №1 - Регистрация на сайте.

- 1.1) Зайдите на сайт «Мискантус» по следующей ссылке: <u>https://miskantus.moltal48.ru/</u>
- 1.2) Находим в верхнем меню сайта окно авторизации «Вход/Регистрация» Рис.1 Липецка с (4742) 27-02-69 с есоябега 48@mail.ru

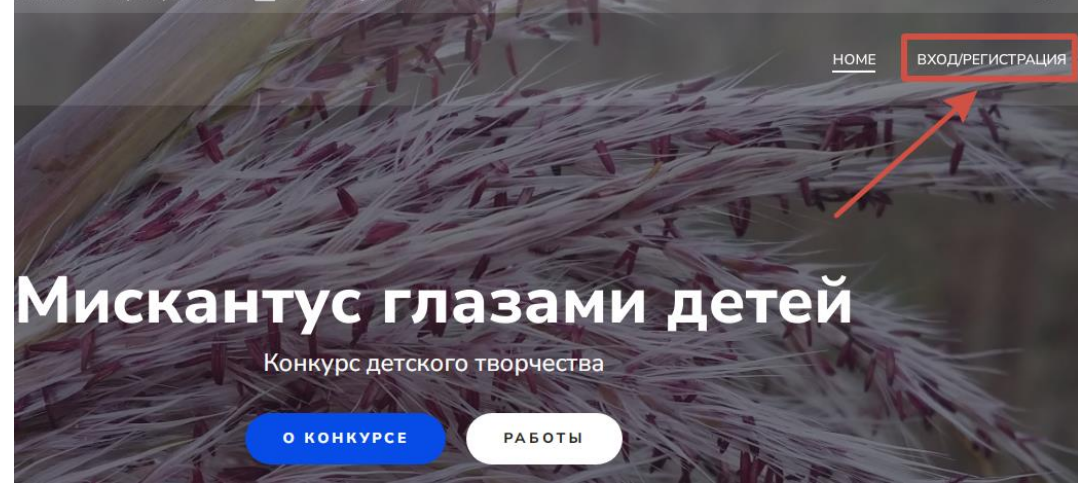

Рисунок 1

1.3) После перехода у вас появится окно авторизации. Через это окно в дальнейшем можно будет авторизоваться на сайте, но сначала нам необходимо зарегистрироваться, для этого нажимаем кнопку «Регистрация» – Рис.2

|   | Имя пользователя или email<br>Пароль<br>Запомнить меня Войти             |
|---|--------------------------------------------------------------------------|
| _ | Регистрация Забыли пароль?<br>— Перейти к Мискантус<br>Русский  Изменить |

Рисунок 2

- 1.4) В появившемся окне введите имя пользователя на английском языке. В окне ниже ввести действующий электронный адрес.
- 1.5) После успешной регистрации появится окно Рис.3

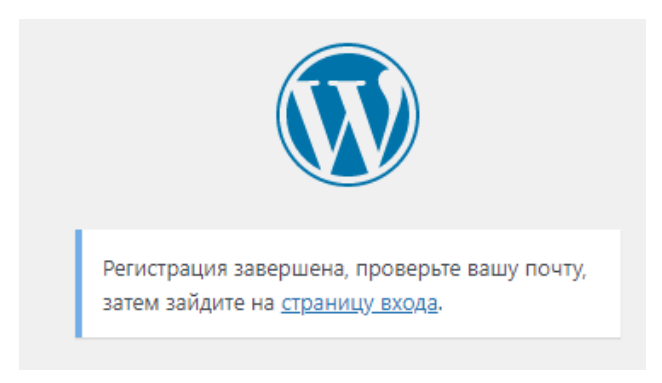

Рисунок 3

- **1.6)** Необходимо перейти на почту, указанную при регистрации, найти письмо от "Мискантус" в папке «Входящие» или «Спам». Перейдите по ссылке из письма.
- 1.7) Введите пароль и нажмите «Сохранить пароль» (рисунок 4).

|   | зедите ваш пароль ниже или создайте его.                                                                                                    |
|---|----------------------------------------------------------------------------------------------------|
|   |                                                                                                    |
|   | Новый пароль                                                                                                    |
|   | **************************************                                                                                                    |
|   | Надёжный                                                                                                    |
| 1 | Подсказка: Рекомендуется задать пароль<br>длиной не менее двенадцати символов.<br>Чтобы сделать его надёжнее, используйте<br>буквы верхнего и нижнего регистра, числа и<br>символы наподобие ! " ? \$ % ^ & ). |
|   | Создать пароль Сохранить пароль                                                                                                    |

Рисунок 4

**1.8)** Внимание! Логин и пароль необходим для дальнейшей работы с сайтом «Мискантус» при размещении конкурсных материалов на сайте.